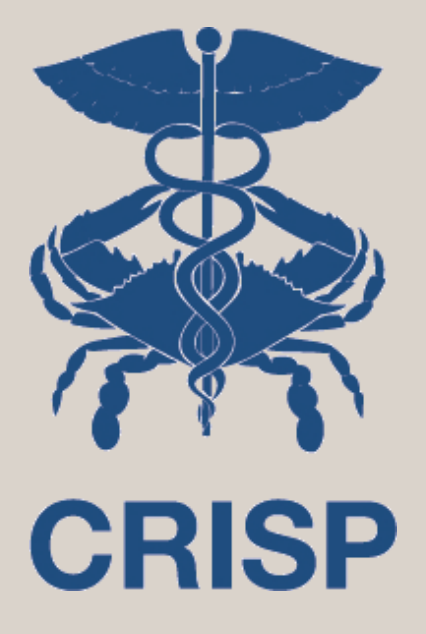

## Population Explorer Filtering Webinar October 2024

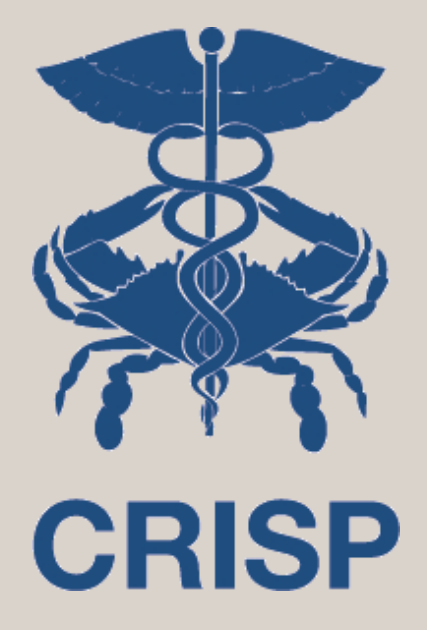

## Background

## Background - CEND

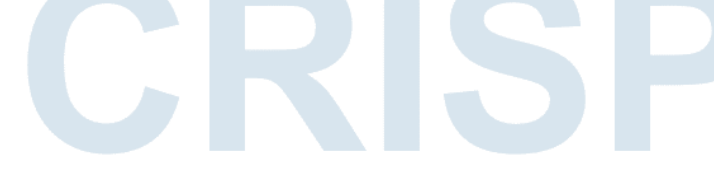

#### CRISP Event Notification Delivery (CEND)

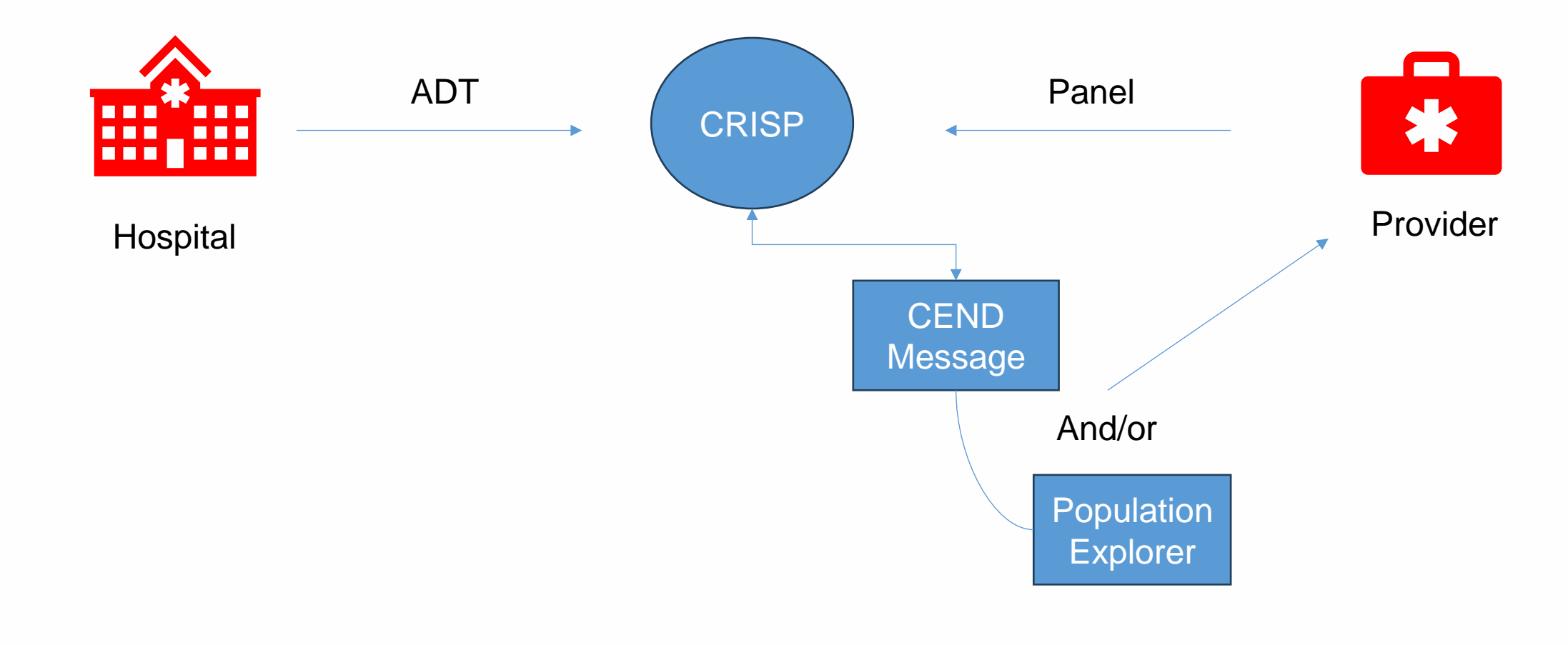

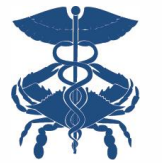

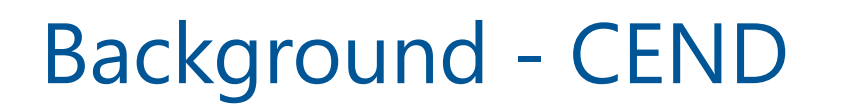

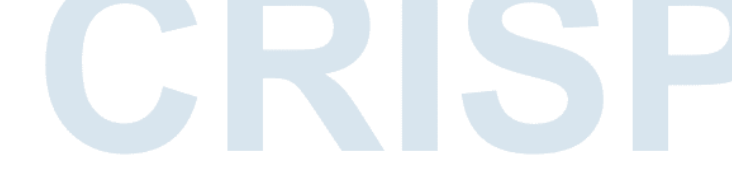

- CEND is a complete re-thinking of decade old push alerting technology.
- Using our data lake infrastructure we create curated data sets based on our participant's customizations and deliver them through methods they can support.
- Far beyond ADT we can provide real-time push extracts based on A1C levels, diabetes risk factors, hospitalizations, and social needs data

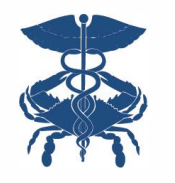

- CRISP
- I am a social needs provider and want to receive a notification into FindHelp when my client experiences a new Z-Code Diagnosis (like food insecurity)
- I am a primary care provider and want to know if my patient experiences a lab-sourced glucose reading over 200. I want to receive that notification to the secure texting provider my health system uses.
- I am a maternal health provider and I want to receive a notice when my patient, who is an expecting mother, has an emergency room encounter that could impact her labor and delivery

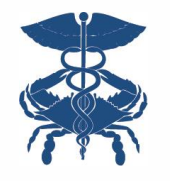

## Background - Panel

- CRISP
- What is a panel? A panel is an excel spreadsheet pulled from an offices EMR that includes patients from the past 18 months. This is what CRISP considers an "active" patient.
- What is the purpose of a panel? A panel serves multiple purposes. First, it establishes a patient relationship between CRISP and your organization. This gives CRISP an idea of what patients you are going to query. You can always search patients outside of your panel with a legitimate reason (ie care coordination, new patients etc) but you will get an "attestation" warning that the patient is not on your panel. A panel is also how CEND notifications are established. We pull notifications for patients on your panel.
- What fields are required for a panel? All panels must include Patient ID, First Name, Last Name, Address, City, State, Zip, DOB and Gender. The panel will not load without these fields.
- <u>https://www.crisphealth.org/what-is-a-panel/</u>

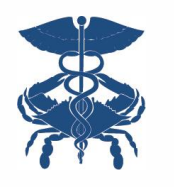

## Background – CEND Delivery Methods

- Service Level MFT & SFTP Accounts
- EMR Integrations
- CRISP Portal through Population Explorer

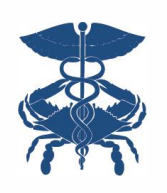

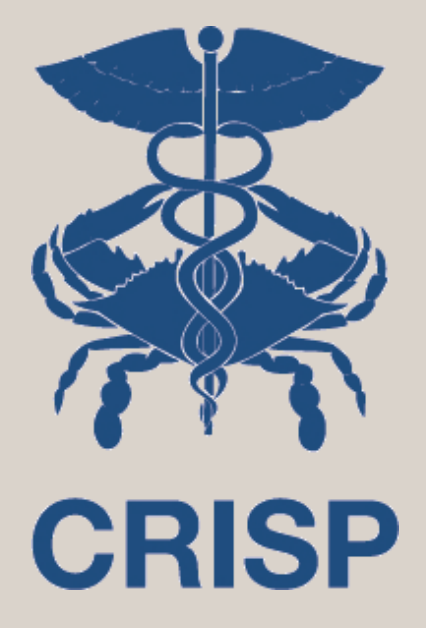

## **Population Explorer**

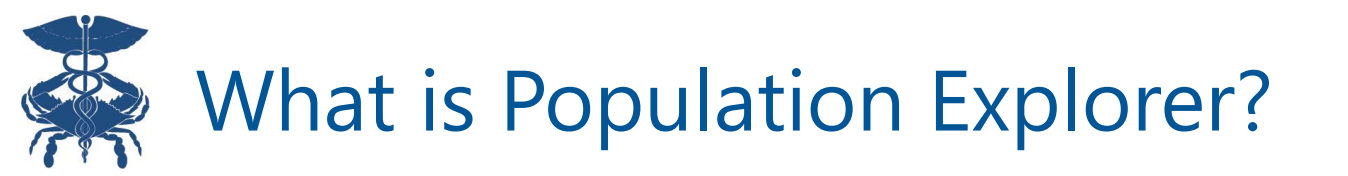

Population Explorer is integrated directly into the CRISP Portal, enabling users to view, filter, and export CEND generated notifications. It also allows seamless access to patient data in the Clinical Information tool.

| <b>CRISP</b>                                                                                                    |                                                                                           |                                               |                                                           |                                                          | Connecting <b>Pro</b>                                | viders with Technology to Im                                                                      | prove Patient Care                |
|----------------------------------------------------------------------------------------------------|-------------------------------------------------------------------------------------------|-----------------------------------------------|-----------------------------------------------------------|----------------------------------------------------------|------------------------------------------------------|---------------------------------------------------------------------------------------------------|-----------------------------------|
| © CRISP. All Rights Reserved.                                                                                                    |                                                                                           |                                               | 🛃 MY HIE ADMIN(S)                                         | SEND FEEDBACK                                            |                                                      |                                                                                                   | C LOGOUT                          |
| 👚 номе                                                                                                    |                                                                                           |                                               |                                                           |                                                          | Search Applications & Repo                           | orts                                                                                              | хQ                                |
| This query portal is for authorized use only. By using this sys<br>uses a privacy monitoring tool to ensure all users are adhere | stem, all users acknowledge notice of, and<br>ent to an approved policy or use case. By c | agree to comply with<br>ontinuing to use this | h, CRISP MD's Participation<br>system you indicate your a | Agreement ("PA") and CRISF<br>wareness of and consent to | MD Policies and Procedure these terms and conditions | s. Click here to review the policies a<br>of use.                                                 | nd procedure. CRISP MI            |
| Q Patient Search                                                                                                    | Search Results                                                                            |                                               |                                                           |                                                          | Î                                                    | Population Explorer                                                                               |                                   |
| First Name * Last Name *                                                                                                    | First Name Last Name                                                                      | Date of Birth                                 | Gender Address                                            | Ν                                                        | Natch Score                                          | View Panel<br>DC Demo Panel 1 (DC_CEND_DE                                                         | M01) 👻                            |
| Date of Birth * 🛗 Gender 👻                                                                                                    | No records found                                                                          |                                               |                                                           |                                                          |                                                      | Downloa                                                                                           | ad                                |
| SSN                                                                                                    |                                                                                           |                                               |                                                           |                                                          |                                                      | MALONE_DEMO, MARGARET<br>Encounter Type: <b>Outpatient</b><br>Event Time: <b>2024-02-29 14:56</b> | DOB: 1942-06-01<br>Gender: Female |
| Reset         Search           Your Dashboard         For applications requiring path                                            | ient context, please start by using the Patie                                             | ent Search interface a                        | above.                                                    |                                                          |                                                      | MALONE_DEMO, MARGARET<br>Encounter Type: <b>Outpatient</b><br>Event Time: <b>2024-02-29 14:56</b> | DOB: 1942-06-01<br>Gender: Female |
|                                                                                                    |                                                                                           |                                               |                                                           |                                                          |                                                      | GROVE_DEMO, YVETTE<br>Encounter Type: <b>Inpatient</b><br>Event Time: <b>2024-02-29 09:14</b>     | DOB: 1935-06-01<br>Gender: Female |
| HIE Admin Tool CRISP Role Manag                                                                                                  | ger Reports                                                                               | Medis                                         | olv                                                       | 2023 eCQMs Developme                                     | ent                                                  | GROVE_DEMO, YVETTE<br>Encounter Type: <b>Inpatient</b>                                            | DOB: 1935-06-01<br>Gender: Female |

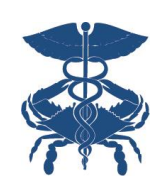

## **Population Explorer Guide - Panel Selection**

To choose a panel, use the drop-down menu labeled 'View Panel' at the top of the pane. All your available panels will be listed here. The pane will then display encounter notifications for the selected panel. Notification updates are fetched every twenty minutes, with new notifications appearing automatically in a red icon above the table. Twenty-five notifications load at a time; simply scroll down to load more. If no notifications are available, a 'No data to display' message will show. If there are new notifications in a panel you're not viewing, a small red icon appears in the upper-right corner. To download the current list of notifications, click the 'Download' button below the panel selection dropdown menu.

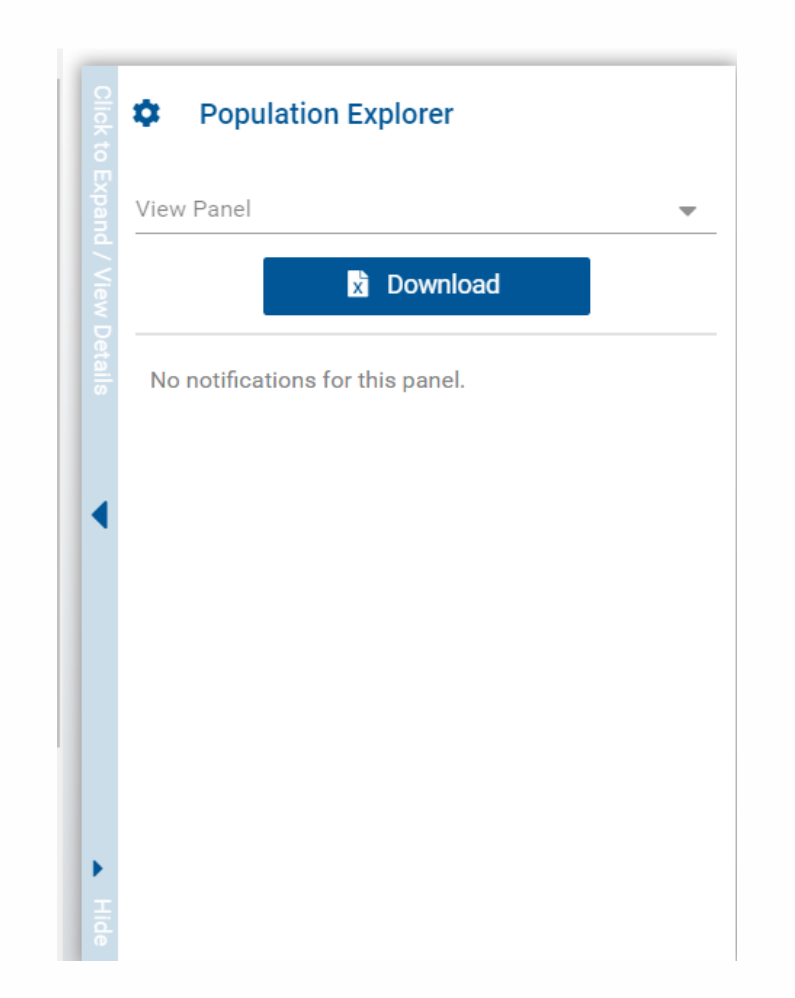

# Population Explorer Guide – Patient Record/Other App Launching

When right clicking on a patient within the expanded or collapsed view, you're able to link back to their clinical information available in the portal.

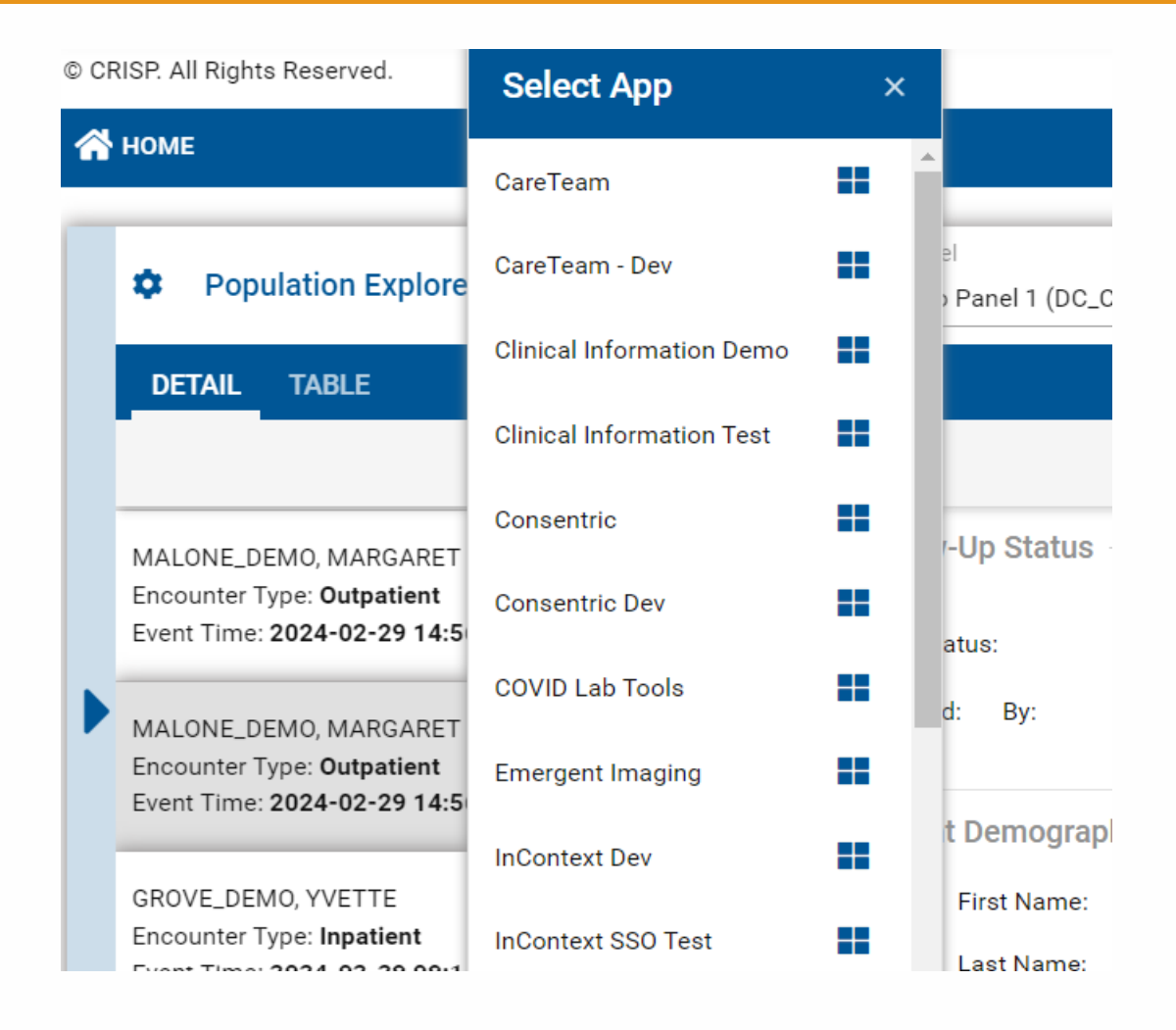

## Population Explorer Guide – Expanded View

| ۵                          | Population Explorer                                                                                                    | View Panel<br>DC Demo Panel 1 (DC_CEND_DEMO1)                                                                                 | 🗸 📓 Export                         |
|----------------------------|----------------------------------------------------------------------------------------------------|----------------------------------------------------------------------------------------------------|------------------------------------|
| DE                         | AIL TABLE                                                                                                    |                                                                                                    |                                    |
| lotif ca<br>All            | cation Display Type                                                                                                    |                                                                                                    | - + Patient Export                 |
| IOH IS<br>Idmit<br>Iotitic | SON_DEMO, PAULA DOB: 1951-06-01  Date: 2024-03-06 15:00 Female cation Type: Outpatient Encounter ty: Medstar Washington Hospital Center                              | ■ Follow-Up Status<br>Follow-Up Status: Complete ▼<br>Last Modified: 2024-09-04T11:13:40.744404 By: joi.perry@crisphealth.org |                                    |
| IOH IS<br>Idmit            | ISON_DEMO, PAULA         DOB: 1951-06-01           t Date:         2024-03-06 15:00         Female           cation Type:         Timely Follow Up Chronic Condition | -  Patient Demographics                                                                                                    |                                    |
| acilty                     | ty: Medstar Washington Hospital Center                                                                                                    | First Name:                                                                                                    | PAULA<br>JOHNSON DEMO              |
| BA                         | LDEMO, MOHAMED DOB: 1938-06-01                                                                                                    | Gender:                                                                                                    | Female                             |
| lotii c                    | cation Type: Outpatient Encounter                                                                                                    | Address:                                                                                                    | PO BOX 99997, BALTIMORE, MD, 21206 |
| acilty                     | ty: Medstar Georgetown University Hospital                                                                                                    | Home Phone:                                                                                                    |                                    |

Using the arrows on the side of population explorer you can expand or collapse the view. The expanded displays more about the patient, so you'll be able to see their demographics, encounter details, and follow up status.

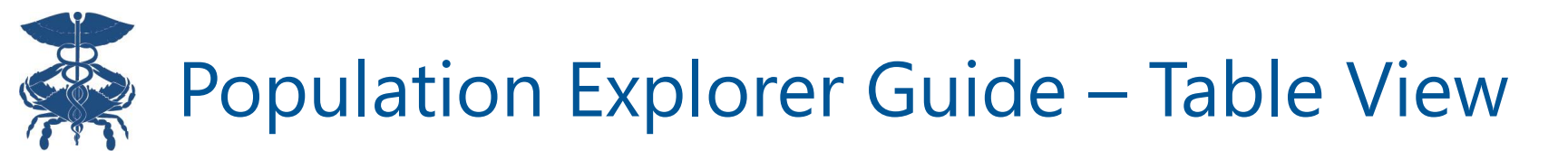

| Population Explorer           | View Panel<br>DC Demo Panel 1 | (DC_CEND_DEMO | 1)      |       |                       |                      |                | Export                   |
|-------------------------------|-------------------------------|---------------|---------|-------|-----------------------|----------------------|----------------|--------------------------|
| DETAIL TABLE                  |                               |               |         |       |                       |                      |                |                          |
| Notification Display Type All |                               |               |         |       |                       |                      |                | Patient Export           |
| Name                          | Age Gender                    | Panel MRN     | MRN     | State | Primary Care Provider | Notification Type    | Encounter Type | Follow-Up Status         |
| JOHNSON_DEMO, PAULA           | 73 F                          | 21475794      | 3342188 | MD    | Non LBH, Provider     | Outpatient Encounter | Outpatient     | Complete 🔷               |
| JOHNSON_DEMO, PAULA           | 73 F                          | 21475794      | 3342188 | MD    | Non LBH, Provider     | Timely Follow Up Chr | Outpatient     | Complete 👻               |
| ABADI_DEMO, MOHAMED           | 86 M                          | 1318007       | 0693070 | VA    |                       | Outpatient Encounter | Outpatient     | Not Started              |
| ABADI_DEMO, MOHAMED           | 86 M                          | 1318007       | 0693070 | VA    |                       | Timely Follow Up Chr | Outpatient     | In Progress 🛛 👻          |
| JOHNSON_DEMO, PAULA           | 73 F                          | 21475794      | 3342188 | MD    | Non LBH, Provider     | Outpatient Encounter | Outpatient     | Complete 👻               |
| JOHNSON_DEMO, PAULA           | 73 F                          | 21475794      | 3342188 | MD    | Non LBH, Provider     | Timely Follow Up Chr | Outpatient     | In Progress 🛛 👻          |
| JOHNSON_DEMO, PAULA           | 73 F                          | 21475794      | 3342188 | MD    | Non LBH, Provider     | Outpatient Encounter | Outpatient     | Not Started              |
| « < Page 1 of 24 > »          |                               |               |         |       |                       |                      |                | Displaying 1 - 25 of 580 |

## Population Explorer Guide – Follow Up Status

| Follow-Up Status                                                        |
|-------------------------------------------------------------------------|
| Follow-Up Status: Complete                                              |
| Last Modified: 2024-05-03T11:29:53.926304 By: joi.perry@crisphealth.org |

Users can use the follow up status drop-down value to provide updates to other users of your panel to reflect resolving each notification. A full history of changes to the follow up status can be seen by scrolling.

| Follow-Up Status History |              |                           |             |  |  |  |
|--------------------------|--------------|---------------------------|-------------|--|--|--|
| 101101                   | op otatas mo | lory                      |             |  |  |  |
|                          | Updated Date | Updated By                | Status      |  |  |  |
|                          | 05/03/2024   | joi.perry@crisphealth.org | In Progress |  |  |  |
|                          | 04/24/2024   | anishpk+admin@hmetrix.com | Not Started |  |  |  |

| Options: |             |   |
|----------|-------------|---|
|          | Not Started | • |
|          | In Progress | • |
|          | Complete    | - |

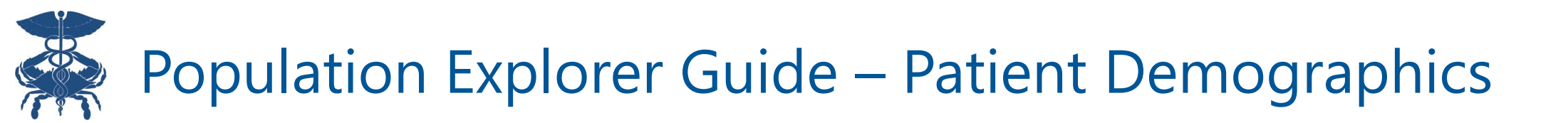

|                                  | Patient Demographice |
|----------------------------------|----------------------|
|                                  |                      |
| ANDREW                           | First Name:          |
| CARPENTER_DEMO                   | Last Name:           |
| Male                             | Gender:              |
| 222 SAMPLE ST, LANHAM, MD, 20706 | Address:             |
|                                  | Home Phone:          |
|                                  | Work Phone:          |
| <mark>1</mark> 964-06-01         | Date of Birth:       |
|                                  | Date of Death:       |
| 41894                            | Panel MRN:           |
|                                  |                      |

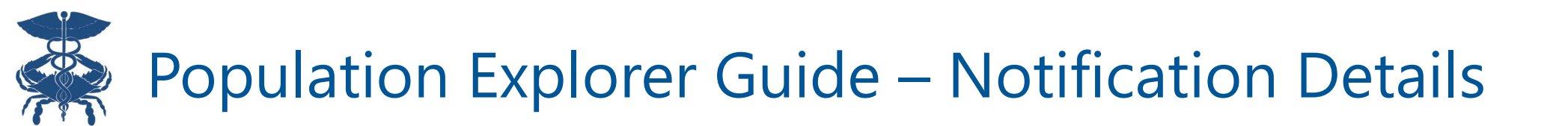

| Notification Display Type |   |
|---------------------------|---|
| All                       | ~ |
| All                       |   |
| Encounters Only           |   |
| Notification Only         |   |

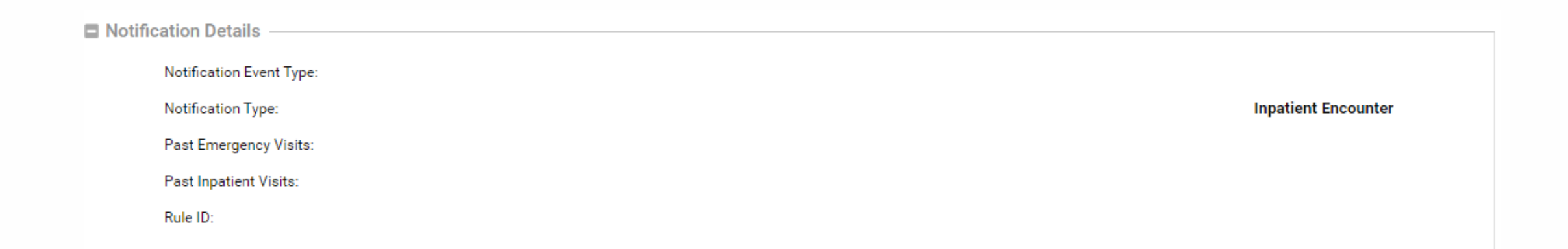

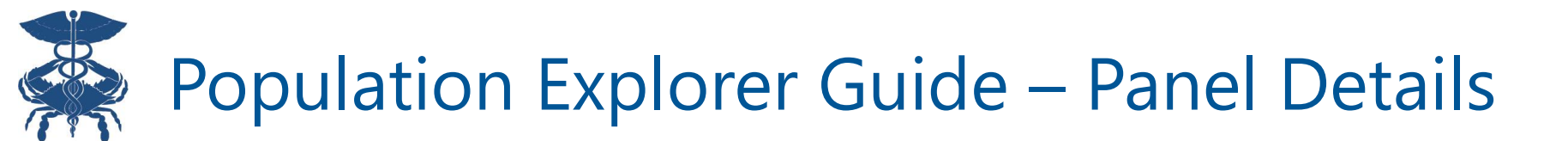

| Panel Deta | Panel Details                   |  |  |  |  |  |
|------------|---------------------------------|--|--|--|--|--|
| ACO        |                                 |  |  |  |  |  |
| Grou       | ib:                             |  |  |  |  |  |
| Insu       | rance Type:                     |  |  |  |  |  |
| Loca       | ation:                          |  |  |  |  |  |
| Nati       | onal Provider Identifier (NPI): |  |  |  |  |  |
| Prac       | tice:                           |  |  |  |  |  |
| Prim       | nary Care Provider:             |  |  |  |  |  |

## Population Explorer Guide – Selected Encounter Details

| Se Se | elected Encounter Details      |                                    | _ |
|-------|--------------------------------|------------------------------------|---|
|       | Admit Date / Time:             | 2021-08-25 15:41                   |   |
|       | Event Date / Time:             | 2021-10-18 12:27                   |   |
|       | Admit Source:                  | TA                                 |   |
|       | Care Manager:                  |                                    |   |
|       | Care Manager Email:            |                                    |   |
|       | Care Program:                  |                                    |   |
|       | Death Indicator:               |                                    |   |
|       | Discharge Date:                | 2021-09-04 12:30                   |   |
|       | Discharge Disposition:         | AHR                                |   |
|       | Discharge To Location:         |                                    |   |
|       | Encounter Type:                | Inpatient                          |   |
|       | Facility:                      | NATIONAL REHABILITATION HOSPITAL I |   |
|       | Facility Type:                 | Hospital                           |   |
|       | Insurance From ADT:            |                                    |   |
|       | Patient Class:                 | 1                                  |   |
|       | Patient Complaint:             | AMP                                |   |
|       | Primary Diagnosis Code:        |                                    |   |
|       | Primary Diagnosis Description: |                                    |   |
|       | Provider:                      |                                    |   |
|       | rionael.                       |                                    |   |

## Population Explorer Guide – Risk & Aggregate Details

| Risk De | tails               |                                                  |         |         |          |      |  |  |  |
|---------|---------------------|--------------------------------------------------|---------|---------|----------|------|--|--|--|
|         | Risk Methodology 1: |                                                  |         |         |          |      |  |  |  |
|         | Risk Methodology 2: |                                                  |         |         |          |      |  |  |  |
|         | Risk Score 1:       |                                                  |         |         |          | 5.78 |  |  |  |
|         | Risk Score 2:       |                                                  |         |         |          | 4.65 |  |  |  |
|         |                     |                                                  |         |         |          |      |  |  |  |
| Aggreg  | Aggregate Details   |                                                  |         |         |          |      |  |  |  |
|         | Visit Type          | Past Visits - Excludes Current Visit<br>In Last: |         |         |          |      |  |  |  |
|         |                     | 30 Days                                          | 60 Days | 90 Days | 180 Days |      |  |  |  |
|         | Inpatient           | 0                                                | 0       | 0       | 0        |      |  |  |  |
|         | Outpatient          | 0                                                | 0       | 0       | 0        |      |  |  |  |
|         | ER                  | 0                                                | 0       | 0       | 0        |      |  |  |  |
|         | OBS(Observation)    | 0                                                | 0       | 0       | 0        |      |  |  |  |

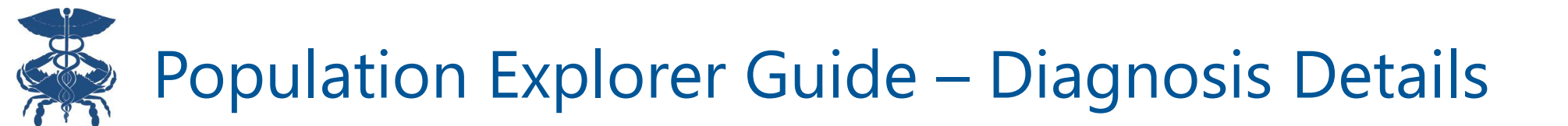

| Diagnos | Diagnosis Details |                                                       |  |  |  |  |  |
|---------|-------------------|-------------------------------------------------------|--|--|--|--|--|
|         | Diagnosis Code    | Diagnosis Description                                 |  |  |  |  |  |
|         | Z99.2             | DEPENDENCE ON RENAL DIALYSIS                          |  |  |  |  |  |
|         | G47.00            | INSOMNIA, UNSPECIFIED                                 |  |  |  |  |  |
|         | E11.42            | TYPE 2 DIABETES MELLITUS WITH DIABETIC POLYNEUROPATHY |  |  |  |  |  |
|         | Z87.01            | PERSONAL HISTORY OF PNEUMONIA RECURRENT               |  |  |  |  |  |
|         | 150.22            | CHRONIC SYSTOLIC CONGESTIVE HEART FAILURE             |  |  |  |  |  |
|         | G89.18            | OTHER ACUTE POSTPROCEDURAL PAIN                       |  |  |  |  |  |
|         | Z74.09            | OTHER REDUCED MOBILITY                                |  |  |  |  |  |

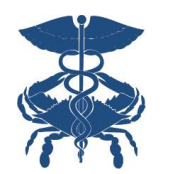

## Population Explorer Guide – Encounter History

| Encour | nter History                                                                                  |                                   |
|--------|-----------------------------------------------------------------------------------------------|-----------------------------------|
|        | GROVE_DEMO, YVETTE<br>Encounter Type: Inpatient                                               | DOB: 1935-06-01<br>Gender: Female |
|        | Event Time: 2024-02-29 09:14                                                                  |                                   |
|        | GROVE_DEMO, YVETTE                                                                            | DOB: 1935-06-01                   |
|        | Encounter Type: Inpatient<br>Event Time: 2024-02-29 05:37                                     | Gender: Female                    |
|        | GROVE_DEMO, YVETTE<br>Encounter Type: <b>Inpatient</b><br>Event Time: <b>2024-01-08 13:41</b> | DOB: 1935-06-01<br>Gender: Female |
|        | GROVE_DEMO, YVETTE<br>Encounter Type: <b>Inpatient</b><br>Event Time: <b>2023-11-09 09:36</b> | DOB: 1935-06-01<br>Gender: Female |

In Encounter History, you will be able to see encounter history dating back to the last six months

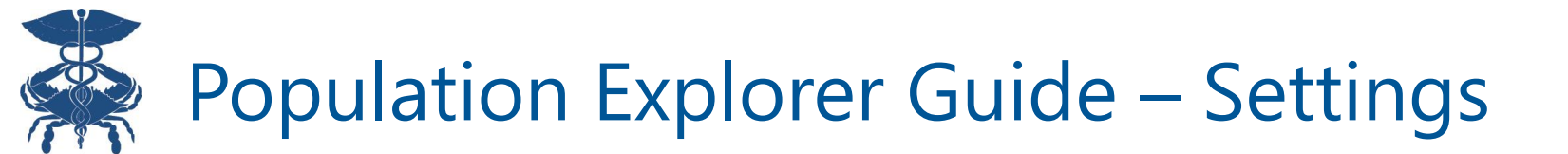

| Population Explorer Settings                  |              | ×     |
|-----------------------------------------------|--------------|-------|
|                                               |              |       |
| Default panel                                 |              | •     |
| Default filter                                |              | -     |
| Default widget view                           |              |       |
| Normal View                                   |              | •     |
| Download size                                 |              |       |
| 500                                           |              | *     |
| Hide notification status management features: |              |       |
| Enable notification auto load:                |              |       |
| DISCARD CHANGES                               | SAVE CHANGES | CLOSE |

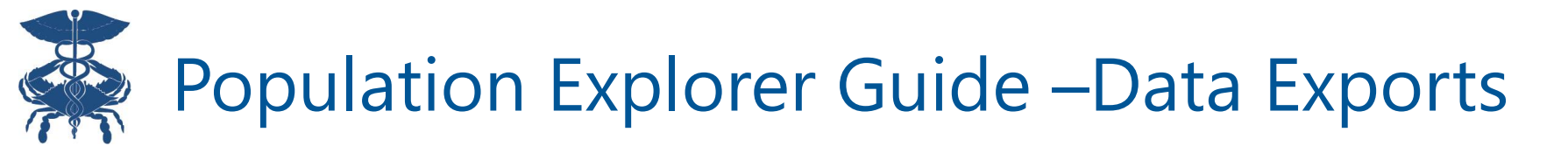

| Population Explorer                                                                                                    | View Panel<br>DC Demo Panel 1 (DC_CEND_DEMO1)                                                                                                    |                                                                                                    | Export                                                                         | -                                                                                                    |
|----------------------------------------------------------------------------------------------------|----------------------------------------------------------------------------------------------------|----------------------------------------------------------------------------------------------------|--------------------------------------------------------------------------------|----------------------------------------------------------------------------------------------------|
| DETAIL TABLE                                                                                                    |                                                                                                    |                                                                                                    |                                                                                |                                                                                                    |
| Notification Display Type<br>All<br>JOHNSON_DEMO, PAULA DOB: 1951-06-01<br>Admit Date: 2024-03-06 15:00 Female<br>Notification Type: Outpatient Encounter<br>Facility: Medstar Washington Hospital Center<br>JOHNSON_DEMO, PAULA DOB: 1951-06-01<br>Admit Date: 2024-03-06 15:00 Female<br>Notification Type: Timely Follow Up Chronic Conditi-<br>Facility: Medstar Washington Hospital Center<br>ABADI_DEMO, MOHAMED DOB: 1938-06-01<br>Admit Date: 2024-03-05 09:00 Male<br>Notification Type: Outpatient Encounter<br>Facility: Medstar Georgetown University Hospital | Follow-Up Status<br>Follow-Up Status:<br>Last Modified: 2024-09-04T11:13:40.744404 By: joi.perry@crisphealth.org<br>Patient Demographics<br>First Name:<br>Last Name:<br>Gender:<br>Address:<br>Home Phone: | The bottom 'Patient<br>Export' button<br>allows for export of<br>the selected<br>patients encounter.<br>PDF & CSV options<br>are available for a<br>single patient. | PAULA<br>PAULA<br>JOHNSON_DEMO<br>Female<br>PO BOX 99997, BALTIMORE, MD, 21206 | The top 'Export'<br>button allows for<br>export of all<br>encounters<br>associated to the<br>selected panel.<br>Only export to CSV<br>is available for all<br>encounters |

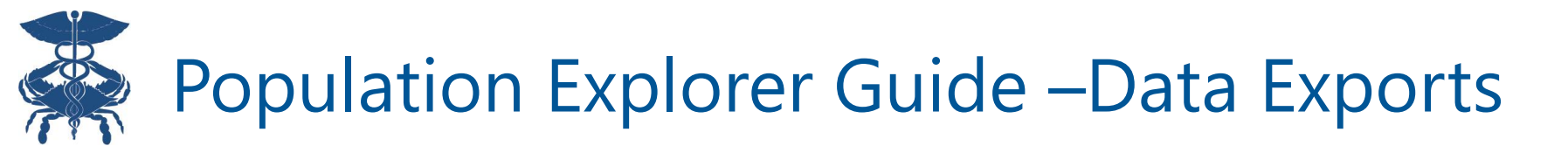

| Population Explorer                                                                          |                                   | View Pane<br>DC Demo | Panel 1 (DC_CEND_DEMO1)                                                                                                    | x Export |
|----------------------------------------------------------------------------------------------|-----------------------------------|----------------------|----------------------------------------------------------------------------------------------------|----------|
| DETAIL TABLE                                                                                 |                                   |                      | Notice and Acknowledgement: Exporting PHI ×                                                                                                    |          |
| ALONE_DEMO, MARGARET<br>counter Type: <b>Outpatient</b><br>ent Time: <b>2024-02-29 14:56</b> | DOB: 1942-06-01<br>Gender: Female | Follow-Up            | You are about to download a file containing privileged, confidential, and/or protected health<br>information (PHI) that may be subject to protection under the law, including the Health Insurance<br>Portability and Accountability Act of 1996, as amended (HIPAA).<br>By clicking the 'Download' button, you are stating that you are authorized to view the information<br>in this file. An audit record will be saved with the information below. | Export   |
| LONE_DEMO, MARGARET<br>counter Type: <b>Outpatient</b><br>ent Time: <b>2024-02-29 14:56</b>  | DOB: 1942-06-01<br>Gender: Female | Last Modi            | Note: If you are a systems administrator, remember that downloading this file to your personal device is not allowed. You must use an approved device to download this file.                                                                                                    |          |
| OVE_DEMO, YVETTE<br>counter Type: Inpatient<br>ent Time: 2024-02-29 09:14                    | DOB: 1935-06-01<br>Gender: Female |                      | ACCEPT AND CONTINUE CANCEL                                                                                                    |          |
| OVE_DEMO, YVETTE<br>counter Type: Inpatient                                                  | DOB: 1935-06-01<br>Gender: Female |                      | Gender:<br>Address:                                                                                                    |          |

Read and accept Notice and Acknowledgement for Exporting PHI

## Population Explorer Guide – Data Exports

Choose the optional fields you want to include in the export. You can also save the selected fields as your Default export settings by clicking 'Save Selected Fields as my Default'. Please note that PDF printing is only available for a single patient selection, not for exporting a whole panel.

#### Population Explorer - Export Interface

Select the data elements below that you would like to include in the exported extract. Some fields are required for successfull export and may not be deselected.

×

| Doguizod Fieldo                                                                                                    | 0 | tional Fieldo                         |   |                                   |   |                                   |   |
|----------------------------------------------------------------------------------------------------|---|---------------------------------------|---|-----------------------------------|---|-----------------------------------|---|
| Required Fields                                                                                                    |   | tional Fields                         |   |                                   |   |                                   |   |
| <ul> <li>First Name</li> </ul>                                                                                                    |   | ACO                                   |   | Address                           |   | Home Phone                        | • |
| Last Name                                                                                                    |   | Work Phone                            |   | Admit Date / Time                 |   | Admit Source                      | l |
| Gender                                                                                                    |   | Care Manager                          |   | Care Manager Email                |   | Care Program                      |   |
|                                                                                                    |   | Cell Phone                            | ~ | Date of Birth                     |   | Date of Death                     |   |
|                                                                                                    |   | Death Indicator                       |   | Discharge Date / Time             |   | Discharge Disposition             |   |
|                                                                                                    |   | Discharge To Location                 |   | Encounter Type                    |   | Facility                          |   |
|                                                                                                    |   | ER Last 30 Days                       |   | ER Last 60 Days                   | ~ | ER Last 90 Days                   |   |
|                                                                                                    |   | ER Last 180 Days                      |   | Facility Type                     |   | Follow up Status                  |   |
|                                                                                                    |   | Group                                 |   | Inpatient Last 30 Days            |   | Inpatient Last 60 Days            |   |
|                                                                                                    |   | Inpatient Last 90 Days                |   | Inpatient Last 180 Days           |   | Insurance From ADT                |   |
| Select All Select None                                                                                                    |   | Insurance Type                        | ~ | Location                          |   | MRN                               |   |
| Save Selected Fields As My Default                                                                                                    |   | National Provider Identifier<br>(NPI) |   | Notification Event Type           |   | Notification Type                 |   |
| Excel                                                                                                    |   | OBS (Observation) Last 30<br>Days     |   | OBS (Observation) Last 60<br>Days |   | OBS (Observation) Last 90<br>Days |   |
| An approved device must be used to download this<br>file. In downloading this data, you agree to CSS's<br>terms for downloading protected patient<br>information(PHI). |   | OBS (Observation) Last 180<br>Days    |   | Outpatient Last 30 Days           |   | Outpatient Last 60 Days           | • |

#### B Population Explorer Guide – Data Exports

|     | 🐺 CRI                                                                                                    | SP                                       |                      |                             |                               |                       |                              |                         |                   |                                 |           |                                                                  |                            |               |            |           |                 |                   |
|-----|----------------------------------------------------------------------------------------------------|------------------------------------------|----------------------|-----------------------------|-------------------------------|-----------------------|------------------------------|-------------------------|-------------------|---------------------------------|-----------|------------------------------------------------------------------|----------------------------|---------------|------------|-----------|-----------------|-------------------|
|     | Ро                                                                                                    | pulatio                                  | on Explore           | r - Enc                     | ounter D                      | etails                |                              |                         |                   |                                 | Р         | DF E                                                             | xpor                       | t             |            |           |                 |                   |
|     | Patient Name<br>Date of Birth                                                                                                    | : MALONE<br>: 1942-06-0                  | _DEMO, MARGARI<br>01 | ET                          |                               | Gende                 | : Female                     |                         |                   |                                 |           |                                                                  |                            |               |            |           |                 |                   |
|     | Patient Demogra<br>First Name: MARGARE'<br>Last Name: MALONE_D<br>Gender: Female<br>Address: 25 RIBBON St<br>Date of Birth: 1942-06-0 | aphics:<br>т<br>ремо<br>т, снеvy сн<br>и | IASE, MD, 20815      |                             |                               |                       |                              |                         |                   |                                 |           |                                                                  |                            |               |            |           |                 |                   |
|     | Selected Encour                                                                                                    | nter Detai                               | ls:                  |                             |                               |                       |                              |                         |                   |                                 |           |                                                                  |                            |               |            |           |                 |                   |
|     | Diagnosis Detail                                                                                                    | ls                                       |                      |                             |                               |                       |                              |                         |                   |                                 |           |                                                                  |                            |               |            |           |                 |                   |
|     | Diagnosis Code                                                                                                    |                                          | Diagnos              | is Description              | า                             |                       |                              |                         |                   |                                 |           |                                                                  |                            |               |            |           |                 |                   |
|     | Encounter Histor                                                                                                    | ory                                      |                      |                             |                               |                       |                              |                         |                   |                                 |           |                                                                  |                            |               |            |           |                 |                   |
|     | First Name Last Na                                                                                                    | lame                                     | DOB                  | Gender                      | Encounter Type                | Event Tim             | e                            |                         |                   |                                 |           |                                                                  |                            |               |            |           |                 |                   |
|     | MARGARET MALO                                                                                                    | NE_DEMO                                  | 06/01/1942 00:00:00  | Female                      | Outpatient                    | 02/29/2024            | 14:56:00                     |                         |                   |                                 |           |                                                                  |                            |               |            |           |                 |                   |
|     | MARGARET MALO                                                                                                    | NE_DEMO                                  | 06/01/1942 00:00:00  | Female                      | Outpatient                    | 02/27/2024            | 03:42:44                     |                         |                   |                                 |           |                                                                  |                            |               |            |           |                 |                   |
|     | MARGARET MALO                                                                                                    | NE_DEMO                                  | 06/01/1942 00:00:00  | Female                      | Outpatient                    | 02/18/2024            | 08:27:47                     |                         |                   |                                 |           |                                                                  |                            |               |            |           |                 |                   |
|     | MARGARET MALON                                                                                                    | NE_DEMO                                  | 06/01/1942 00:00:00  | Female                      | Outpatient                    | 02/10/2024            | 03:41:47                     |                         |                   |                                 |           |                                                                  |                            |               |            |           |                 |                   |
|     | MARGARET MALON                                                                                                    | NE DEMO                                  | 06/01/1942 00:00:00  | Female                      | Outpatient                    | 02/06/2024            | 15:00:12                     |                         |                   |                                 |           |                                                                  |                            |               |            |           |                 |                   |
|     |                                                                                                    |                                          | Ξ.                   | Paste                       | Calibri<br>B I U ~            |                       |                              |                         | General<br>\$ ~ % | Condition                       | s Table Y | <ul> <li>Insert →</li> <li>Delete →</li> <li>Format →</li> </ul> | ∑ × Z<br>⊒ × Sc<br>♦ v Fil | Find & Find & | Sensitivit | y Add-ins | Analyze<br>Data | e Creat<br>and St |
|     |                                                                                                    |                                          | AI                   | Clipboard I                 | $i \times f_x$                | First Name            | 121                          | Alignment               | Number            | 121                             | styles    | Cells                                                            | · E                        | diting        | Sensitivit | / Add-ins | 1               |                   |
|     |                                                                                                    |                                          |                      |                             |                               |                       |                              |                         |                   |                                 |           |                                                                  |                            |               |            |           |                 |                   |
| Exc | el Expor                                                                                                    | t                                        |                      | A<br>First Name<br>MARGARET | B<br>Last Name<br>MALONE_DEMC | C<br>Gender<br>Female | Address<br>25 RIBBON ST, CHE | D<br>VY CHASE, MD, 208: | Date o            | E F<br>of Birth =<br>942-06-01, | G         | H I                                                              | L                          | к             | L          | м         | N               | 0                 |
|     | -                                                                                                    |                                          | k<br>S               |                             |                               |                       |                              |                         |                   |                                 |           |                                                                  |                            |               |            |           |                 |                   |
|     |                                                                                                    |                                          | 5                    |                             |                               |                       |                              |                         |                   |                                 |           |                                                                  |                            |               |            |           |                 |                   |
|     |                                                                                                    |                                          | 3                    |                             |                               |                       |                              |                         |                   |                                 |           |                                                                  |                            |               |            |           |                 |                   |
|     |                                                                                                    |                                          | 0                    |                             |                               |                       |                              |                         |                   |                                 |           |                                                                  |                            |               |            |           |                 |                   |
|     |                                                                                                    |                                          | 1                    |                             |                               |                       |                              |                         |                   |                                 |           |                                                                  |                            |               |            |           |                 |                   |
|     |                                                                                                    |                                          | 3                    |                             |                               |                       |                              |                         |                   |                                 |           |                                                                  |                            |               |            |           |                 |                   |
|     |                                                                                                    |                                          | 5                    |                             |                               |                       |                              |                         |                   |                                 |           |                                                                  |                            |               |            |           |                 |                   |
|     |                                                                                                    |                                          | 6                    |                             |                               |                       |                              |                         |                   |                                 |           |                                                                  |                            |               |            |           |                 |                   |
|     |                                                                                                    |                                          | 8                    |                             |                               |                       |                              |                         |                   |                                 |           |                                                                  |                            |               |            |           |                 |                   |
|     |                                                                                                    |                                          | 0                    |                             |                               |                       |                              |                         |                   |                                 |           |                                                                  |                            |               |            |           |                 |                   |
|     |                                                                                                    |                                          | 1                    |                             |                               |                       |                              |                         |                   |                                 |           |                                                                  |                            |               |            |           |                 |                   |
|     |                                                                                                    |                                          | 3                    |                             |                               |                       |                              |                         |                   |                                 |           |                                                                  |                            |               |            |           |                 |                   |
|     |                                                                                                    |                                          | 5                    |                             |                               |                       |                              |                         |                   |                                 |           |                                                                  |                            |               |            |           |                 |                   |

ſ

26

Visit\_Details Encounter\_History About

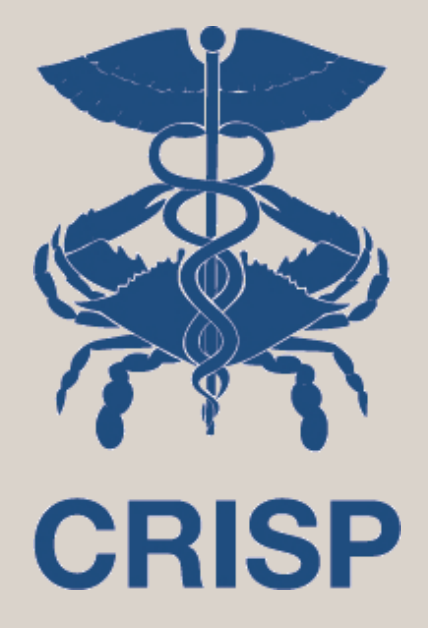

## **Filters**

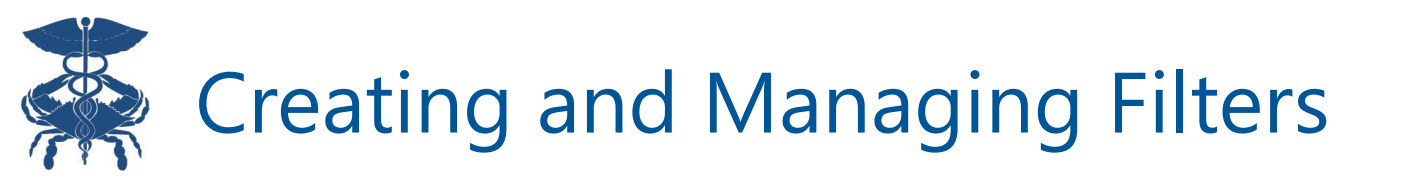

| Qui                  | ck Filter |               |
|----------------------|-----------|---------------|
| Diagnosis Codes      |           | ~             |
| Input Value<br>E03.9 |           | APPLY         |
| Death Indicator : N  |           | 0             |
| Diagnosis Codes : E  | 03.9      | 0             |
| Save                 | d Filters |               |
| Type to select       | ~         | Load          |
| Clear Filters        | Save Cu   | urrent Filter |

- Use the 'Quick Filter' bar on the right side of the screen to create, manage, save, and apply filters.
- To add a new filter, use the drop-down menu to select the element you want to filter on. Click 'Apply' to add the filter to the current panel.
- Use the delete icon next to filter criteria to remove a singular filter item.
- You can apply as many filters as you like; each additional different filter item is applied as 'AND' criteria in relation to other filter items. If it's the same filter it will be an 'OR' fuction.
  - Note: it is possible to combine both 'AND' and 'OR' criteria

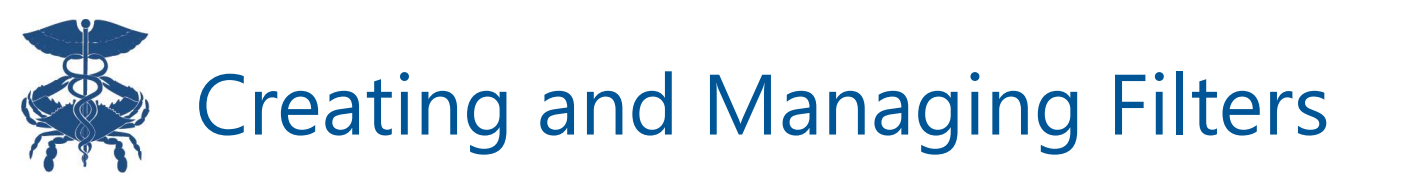

- Use the 'Save Current Filter' button to save the current set of filters for future use.
- To use a previously saved filter, select it from the 'Saved Filters' dropdown, and click the 'Load' button. Note that this will override any filters already in place.
- Use the 'Clear Filters' button to clear all currently applied filters.

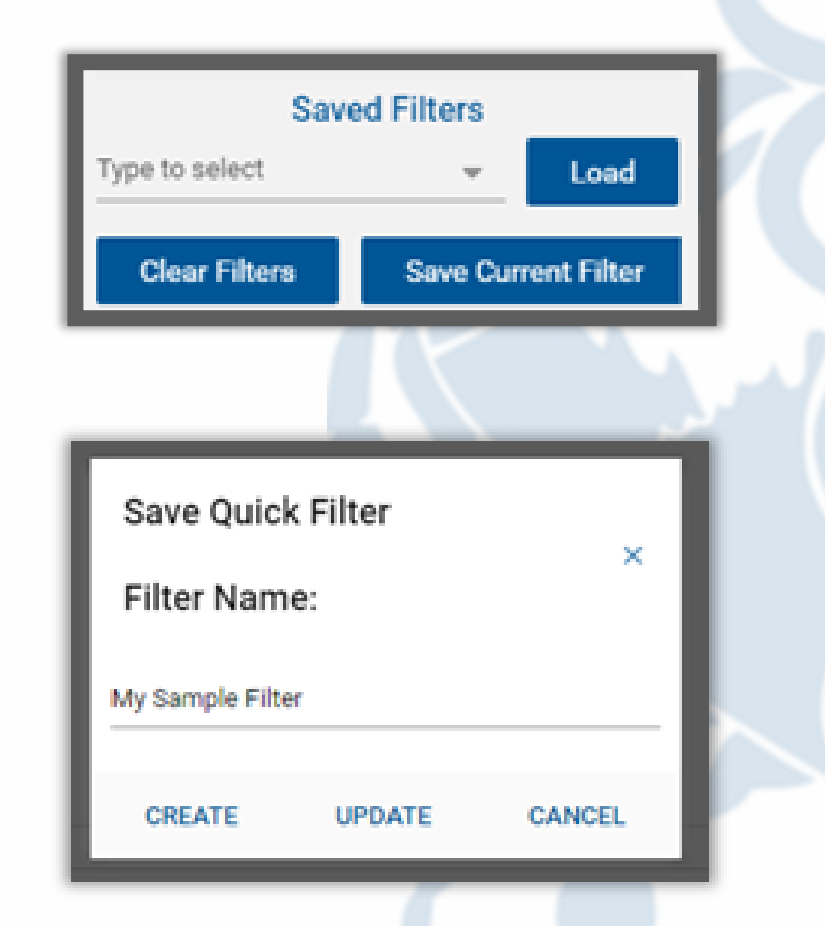

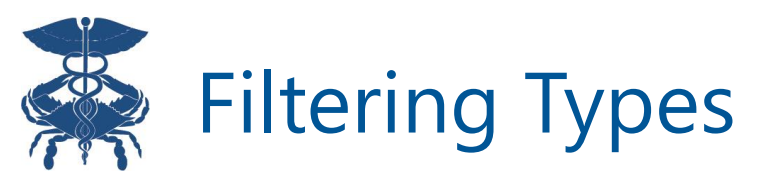

- Free text field these are fields that users need to type in an input. It will work as an includes function meaning it search for all text that include the inputs given.
- **Time Field** these fields are related to a date or time and will have the following selection options:
- Selection/Input Field will include preset selections, values or flags users can select between

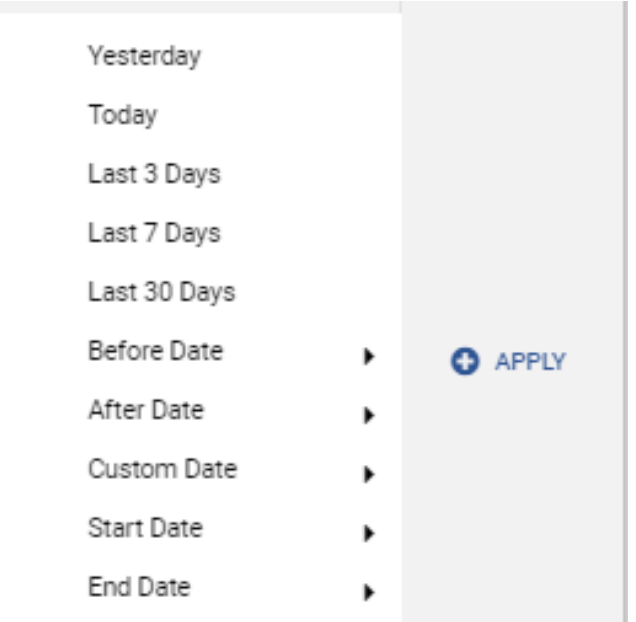

## Filtering Workarounds

- If future events are populating for your panel
  - Use the 'Quick Filter' pane and select the 'before date' option from the filter menu. From the calendar, select the following day to view only current events
- When using the 'Facility Type' filter
  - This filter is currently a manual free-type style with a 'contains' logic. Refer to the 'Facility Type' section within individual messages to find values for this filter.

|                              | Search Applications & Reports |                   | хQ      |
|------------------------------|-------------------------------|-------------------|---------|
|                              | B. Ernort                     | Quick Filt        | ter _   |
|                              |                               | Admit Date / Time |         |
|                              |                               | ^                 |         |
|                              | 🕒 Export                      | Last 1 Day        |         |
|                              |                               | Last 7 Days       |         |
|                              |                               | Lest 30 Days      |         |
|                              |                               | Before Date •     |         |
|                              |                               | After Date        | O APPLY |
|                              |                               | Custom Date       |         |
|                              |                               | Start Date 🕨      |         |
|                              |                               | End Date          |         |
|                              |                               | Filter Value:     |         |
| Quick Filt                   | er                            |                   | - 1     |
| lmit Date / Time             | ~                             |                   |         |
| ~                            |                               |                   |         |
| ter Value:                   | ADDIV                         |                   |         |
| fore 08/08/2024              | V AFFLI                       |                   |         |
| 1016 00/00/2024              |                               | Saved Filt        | ers     |
|                              |                               | Type to select    | ✓ Load  |
| Admit Date / Time : Before 0 | 18/08/2024                    |                   |         |
|                              |                               |                   |         |

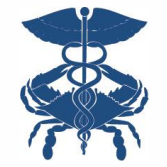

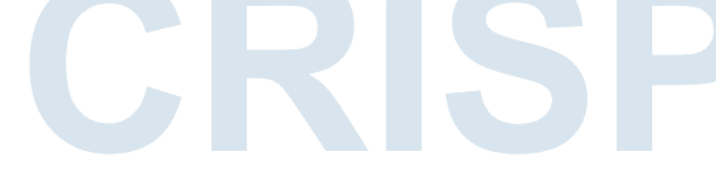

| Filter Name           | Data Source         | Definition                                                                                                    | Field Type |
|-----------------------|---------------------|----------------------------------------------------------------------------------------------------|------------|
| ACO                   | Panel               | An Accountable Care Organization (ACO) is a<br>network of healthcare providers that collaboratively<br>manage and coordinate care for a specific patient<br>population, aiming to improve outcomes and<br>reduce costs, often through shared savings<br>programs. | Free Text  |
| Admit<br>Date/Time    | ADT                 | The date and time which a patient was first admitted for an event                                                                                                    | Time Field |
| Admit Source          | ADT                 | Source of the admission from the ADT                                                                                                    | Free Text  |
| Care Manager          | Panel/CRISP<br>Data | The name of the Care Manager for a patient in any given event                                                                                                    | Free Text  |
| Care Manager<br>Email | Panel/CRISP<br>Data | The email address of the Care Manager for a patient in any given event                                                                                                    | Free Text  |
| Care Program          | Panel               | A care program is a structured healthcare initiative<br>designed to provide coordinated, comprehensive<br>services to improve patient outcomes for specific<br>conditions or populations.                                                                         | Free Text  |

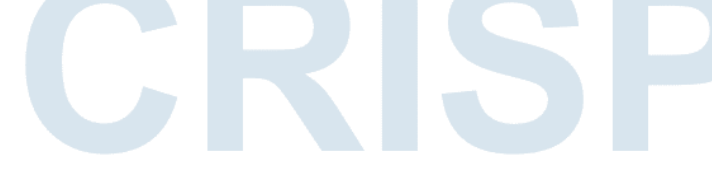

| Filter Name              | Data Source       | Definition                                                                             | Field Type      |
|--------------------------|-------------------|----------------------------------------------------------------------------------------|-----------------|
| Date of Birth            | ADT/CRISP<br>Data | The day, month, and year on which the patient for a given event was born               | Time            |
| Date of Death            | MD Vital<br>Stats | The day, month, and year on which the patient expired according to MD Vital Statistics | Time            |
| Death<br>Indicator       | MD Vital<br>Stats | Flag to indicate if a patient is expired                                               | Selection – Y/N |
| Diagnosis<br>Code        | ADT               | The code for any of the diagnoses the patient received (ex: COVID 19 code is U07.1)    | Free Text       |
| Diagnosis<br>Description | ADT               | The name of any of the diagnoses the patient received                                  | Free Text       |
| Discharge<br>Date/Time   | ADT               | The date and time which a patient was discharged for an event                          | Time            |

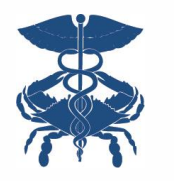

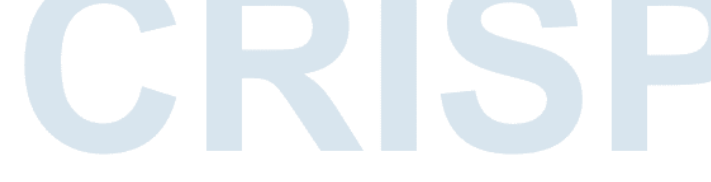

| Filter Name              | Data Source | Definition                                                                                                    | Field Type |
|--------------------------|-------------|----------------------------------------------------------------------------------------------------|------------|
| Discharge<br>Disposition | ADT         | Discharge disposition in an ADT message refers to<br>the patient's post-discharge status or the location<br>they are sent to, such as home, rehab, or another<br>care facility. | Free Text  |
| Discharge to<br>Location | ADT         | Specific location a patient is discharge too if available                                                                                                    | Free text  |
| Encounter<br>Date        | ADT         | The date which a patient encounter occurred                                                                                                    | Time       |
| Encounter<br>Type        | ADT         | The type of encounter for a given patient event<br>(ex: Emergency, Inpatient, Observation,<br>Outpatient)                                                                       | Selection  |
| Facility                 | ADT         | The name of the facility at which a patient event occurred                                                                                                    | Free Text  |
| Facility Type            | ADT         | The type of facility at which a patient event occurred (ex: hospital)                                                                                                    | Free Text  |

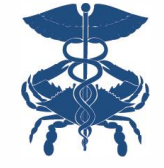

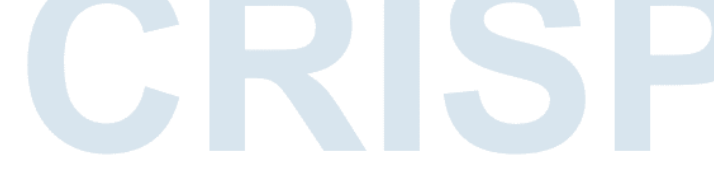

| Filter Name           | Data Source                     | Definition                                                                                                    | Field Type                                                   |
|-----------------------|---------------------------------|----------------------------------------------------------------------------------------------------|--------------------------------------------------------------|
| Follow up<br>status   | Population<br>Explorer<br>Input | The status set by your organization for an individual patient event                                                                                                    | Selection Field:<br>Not Started, In<br>Progress,<br>Complete |
| Group                 | Panel Only                      |                                                                                                    | Free Text                                                    |
| Insurance<br>From ADT | ADT                             | refers to the patient's coverage details, including<br>the insurer and plan information used for billing<br>and medical services during their care.                                            | Free Text                                                    |
| Insurance<br>Type     | ADT                             | refers to the category of healthcare coverage or insurance plan the patient has, such as private, Medicare, Medicaid, or self-pay.                                                             | Free Text                                                    |
| Location              | Panel Only                      | User defined panel field                                                                                                    | Free Text                                                    |
| MRN                   | ADT                             | MRN (Medical Record Number) in an ADT<br>message is a unique identifier assigned to a<br>patient within a healthcare facility's records, used<br>to track their medical history and treatments | Free Text                                                    |

B

| Filter Name                              | Data Source         | Definition                                                                                                    | Field Type |
|------------------------------------------|---------------------|----------------------------------------------------------------------------------------------------|------------|
| National<br>Provider<br>Identifier (NPI) | Panel               | The provider associated with a patient encounter, by NPI number                                                          | Free Text  |
| Panel MRN                                | Panel               | MRN (Medical Record Number) provided from the user panel                                                                 | Free Text  |
| Notification<br>Type                     | CEND                | Different types of Intelligent alerts users can select by if configured                                                  | Selection  |
| Patient Class                            | ADT                 | indicates the patient's status or type of care being provided, such as inpatient, outpatient, emergency, or observation. | Selection  |
| Patient<br>Complaint                     | ADT                 | The issue a patient described experiencing upon admission for an event (ex: chest pains)                                 | Free Text  |
| Patient Name                             | ADT/CRISP<br>Data   | The name of the patient associated with a given event                                                                    | Free Text  |
| Practice                                 | Panel               | User defined panel field where the patient is assigned to                                                                | Free Text  |
| Primary Care<br>Provider                 | Panel/CRISP<br>Data | PCP input by the panel or filled in by CRISP data                                                                        | Free Text  |

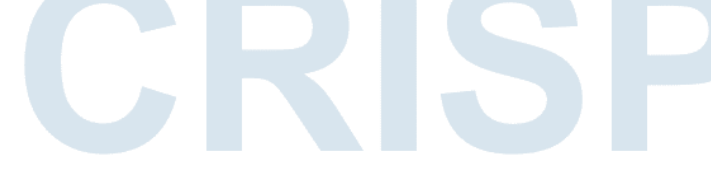

| Filter Name                  | Data Source | Definition                                                                                                    | Logic     |
|------------------------------|-------------|----------------------------------------------------------------------------------------------------|-----------|
| Primary<br>Diagnosis<br>Code | ADT         | identifies the main medical condition or reason for<br>the patient's treatment, represented by a<br>standardized code such as ICD-10. (ex: COVID 19<br>code is U07.1) | Free Text |
| Provider                     | ADT         | refers to the healthcare professional or organization responsible for delivering care to the patient, including physicians, nurses, or clinics.                       | Free text |
| Risk<br>Methodology 1        | Panel Only  | User defined Risk Methodology submitted on the panel                                                                                                    | Free Text |
| Risk<br>Methodology 2        | Panel Only  | User defined Risk Methodology submitted on the panel                                                                                                    | Free Text |
| Risk Score 1                 | Panel Only  | User defined Risk score submitted on the panel                                                                                                    | Free Text |
| Risk Score 2                 | Panel Only  | User defined Risk score submitted on the panel                                                                                                    | Free Text |

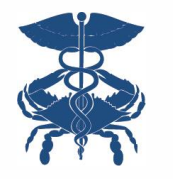

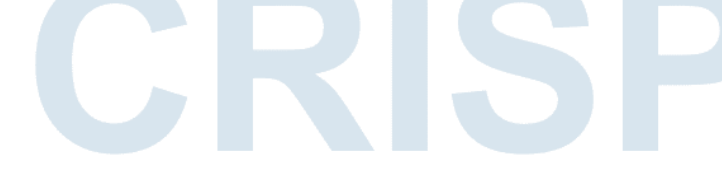

| Aggregate Details |                                                  |         |         |          |
|-------------------|--------------------------------------------------|---------|---------|----------|
| Visit Type        | Past Visits - Excludes Current Visit<br>In Last: |         |         |          |
|                   | 30 Days                                          | 60 Days | 90 Days | 180 Days |
| Inpatient         | 0                                                | 0       | 0       | 0        |
| Outpatient        | 0                                                | 0       | 0       | 0        |
| ER                | 0                                                | 0       | 0       | 0        |
| OBS(Observation)  | 0                                                | 0       | 0       | 0        |

| Q                      | uick Filter |       |
|------------------------|-------------|-------|
| OBS (Observation) Last | 30 Days     | Ŧ     |
| Input Value            |             |       |
| 3                      | \$          | APPLY |

| ER Last 30 Days  | Inpatient Last 30 Days  | OBS (Observation) Last  |
|------------------|-------------------------|-------------------------|
| FR Last 60 Dava  | Inpatient Last 60 Days  | OBS (Observation) Last  |
| ER Last 00 Dava  | Inpatient Last 90 Days  | Outpatient Last 30 Days |
| ER Last 190 Dave | Inpatient Last 180 Days | Outpatient Last 60 Days |
| En Last 100 Days |                         | Outpatient Last 00 Days |

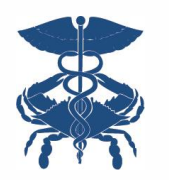

|  | OBS (Observation) Last 90 Days  |
|--|---------------------------------|
|  | OBS (Observation) Last 180 Days |
|  | Outpatient Last 30 Days         |
|  | Outpatient Last 60 Days         |
|  | Outpatient Last 90 Days         |
|  | Outpatient Last 180 Days        |

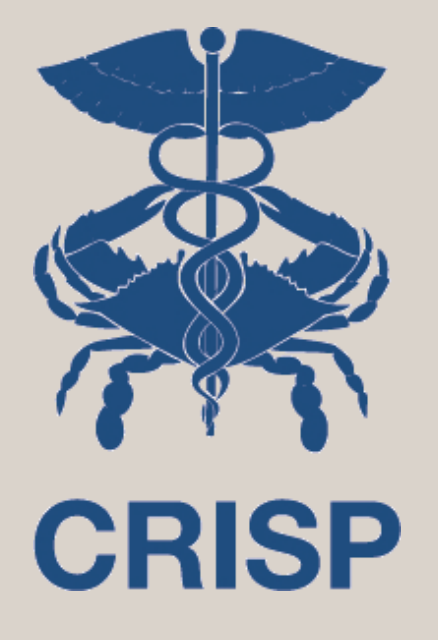

## **Questions**?

CRISP Support support@crisphealth.org

Jeffery Bahen Jeffrey.Bahen@crisphealth.org

Kevin Phillip <u>kevin.phillip@crisphealth.org</u>